## Tips & Tricks

Written by the firm's resident super user, Victoria, Accredo's user tips provide helpful information, short-cuts and general pointers to help customers improve their use of Accredo.

## **Budgets**

Now is a good time to load budgets for the next financial year.

You can set up multiple budgets per GL account and use these to report against actual balances or on their own.

In this example we will setup an Optimistic Budget code and a Probable Budget code.

First add the Budget Codes.

Navigator > GL> Budget Codes

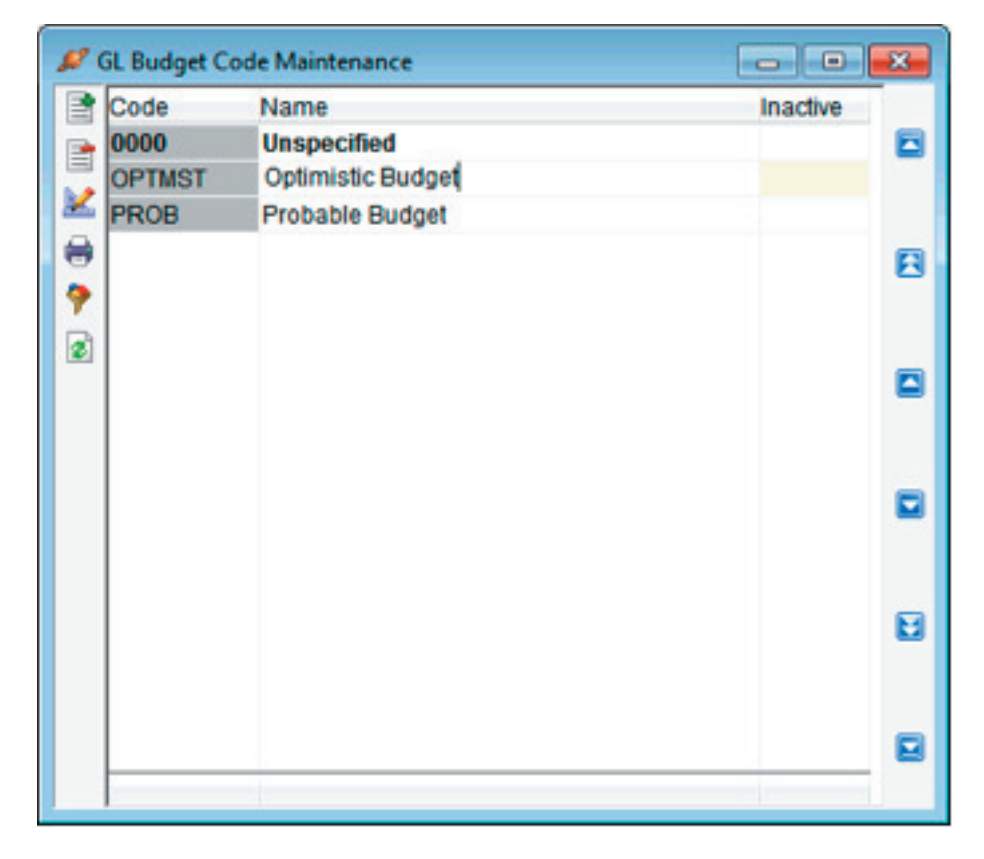

Key the new codes straight into the grid.

Next, enter the Budget figures in for each account. Note that only Standard Accounts can have budgets loaded against them.

Navigator > Maintain > GL > Budgets  $\rightarrow$ 

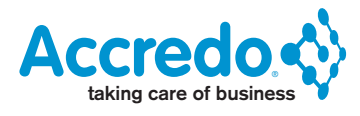

Select the following:

- Account.
- Budget Code (in the example we have selected the Optimistic Budget code we added)
- Financial Year to load Budget figures into.

- Branch and Department for the Budget (Saturn users only)

Then press 'F11' to begin entering your budget figures in.

In this example we will copy last year's actuals to budgets then add 15% using the buttons on the left hand side of the grid. Click the 'Copy Budget Amounts' button or press 'Ctrl+F3' as shown below:

| electAccount 1100.000            | PTES 2         | Sales - Product A |        |        |  |
|----------------------------------|----------------|-------------------|--------|--------|--|
| Budget OPTMST 🛛 📰 🔂              |                | Branch AKL        | - E E  |        |  |
| Financial Year Year Ending Mar 2 | 011 🖂          | Department SAL    | TEE    |        |  |
| Period Name                      | LY Actual      | LY Budget         | Budget | Actual |  |
| Apr 2010                         | \$6,223.00     | \$6,585.45        |        |        |  |
| May 2010                         | \$7,563.00     | \$8,821.47        |        |        |  |
| 🕺 Jun 2010                       | \$6,123.00     | \$5,326.46        |        |        |  |
| Jul 2010                         | \$9,662.00     | \$6,477.12        |        |        |  |
| Aug 2010                         | \$10,325.00    | \$8,779.18        |        |        |  |
| Sep 2010                         | \$6,325.00     | \$3,818.00        |        |        |  |
| Copy budget amounts (Ctrl+3)     | \$7,855.00     | \$10,194.75       |        |        |  |
| s Nov 2010                       | \$3,363.00     | \$13,955.25       |        |        |  |
| Dec 2010                         | \$6,974.00     | \$11,444.80       |        |        |  |
| Jan 2011                         | \$2,897.00     | \$10,230.40       |        |        |  |
| Feb 2011                         | \$4,123.00     | \$7,040.30        |        |        |  |
| Mar 2011                         | \$6,358.00     | \$5,942.05        |        |        |  |
|                                  |                |                   |        |        |  |
| Last Year Budget \$9             | 8,615.23 Curre | nt Year Budget    |        |        |  |

Select 'Last Years Actuals' from the drop down list.

| Conv From Last Years Actuals |
|------------------------------|
|                              |
| V OK Cancel                  |

| Last Years Actuals will | populate the Budget column, as t | below: |
|-------------------------|----------------------------------|--------|
|                         |                                  |        |

| Select Account 1100.000 |                      | VPVES Z          | Sales - Prod     | Sales - Product A |             |        |  |  |  |
|-------------------------|----------------------|------------------|------------------|-------------------|-------------|--------|--|--|--|
| Budget                  | OPTMST 👻             | 22               | Branch           | AKL               | - 22        |        |  |  |  |
| Financial Year          | Year Ending Mar 2011 |                  | Department       | SAL               | TEE         |        |  |  |  |
| 🗶 Period Nam            | ie .                 | LY Actual        | LY Budge         | t                 | Budget      | Actual |  |  |  |
| Apr 2010                |                      | \$6,223.00       | \$6,585.4        | 5 6223.00         |             |        |  |  |  |
| May 2010                |                      | \$7,563.00       | \$8,821.4        | 7                 | \$7,563.00  |        |  |  |  |
| 👶 Jun 2010              |                      | \$6,123.00       | \$5,326.4        | 6                 | \$6,123.00  |        |  |  |  |
| Jul 2010                |                      | \$9,662.00       | \$6,477.1        | 2                 | \$9,662.00  |        |  |  |  |
| Aug 2010                |                      | \$10,325.00      | \$8,779.1        | 8 5               | 10,325.00   |        |  |  |  |
| Sep 2010                |                      | \$6,325.00       | \$3,818.0        | 0                 | \$6,325.00  |        |  |  |  |
| Oct 2010                |                      | \$7,855.00       | \$10,194.7       | 5                 | \$7,855.00  |        |  |  |  |
| s Nov 2010              |                      | \$3,363.00       | \$13,955.2       | 5                 | \$3,363.00  |        |  |  |  |
| Dec 2010                |                      | \$6,974.00       | \$11,444.8       | 0                 | \$6,974.00  |        |  |  |  |
| Jan 2011                |                      | \$2,897.00       | \$10,230.4       | 0                 | \$2,897.00  |        |  |  |  |
| Feb 2011                |                      | \$4,123.00       | \$7,040.3        | 0                 | \$4,123.00  |        |  |  |  |
| Mar 2011                |                      | \$6,358.00       | \$5,942.0        | 5                 | \$6,358.00  |        |  |  |  |
|                         |                      |                  |                  |                   |             |        |  |  |  |
| 🖌 Last Year B           | udget                | \$98,615.23 Curr | rent Year Budget |                   | \$77,791.00 |        |  |  |  |

Click the 'Add Percent to Budgets' button or press 'Ctrl+5' as shown below:

| Select Account  | 1100.000          | - PTEG 🗹          | Sales - Product A |             |        |  |
|-----------------|-------------------|-------------------|-------------------|-------------|--------|--|
| Budget          | OPTMST -          | 6                 | Branch AKL        | VEG         |        |  |
| Financial Year  | Year Ending M     | ar 2011 🖂         | Department SAL    | TEE         |        |  |
| Period Nam      | e                 | LY Actual         | LY Budget         | Budget      | Actual |  |
| Apr 2010        |                   | \$6,223.00        | \$6,585.45 522    | 23.00       |        |  |
| May 2010        |                   | \$7,563.00        | \$8,821.47        | \$7,563.00  |        |  |
| 👶 Jun 2010      |                   | \$6,123.00        | \$5,326.46        | \$6,123.00  |        |  |
| Jul 2010        |                   | \$9,662.00        | \$6,477.12        | \$9,662.00  |        |  |
| Aug 2010        |                   | \$10,325.00       | \$8,779.18        | \$10,325.00 |        |  |
| Sep 2010        |                   | \$6,325.00        | \$3,818.00        | \$6,325.00  |        |  |
| Oct 2010        |                   | \$7,855.00        | \$10,194.75       | \$7,855.00  |        |  |
| S Add percent t | o hudaets (Ctrl-  | \$3,363.00        | \$13,955.25       | \$3,363.00  |        |  |
| Dec 2010        | o budgets (Ctri+. | \$6,974.00        | \$11,444.80       | \$6,974.00  |        |  |
| Jan 2011        |                   | \$2,897.00        | \$10,230.40       | \$2,897.00  |        |  |
| Feb 2011        |                   | \$4,123.00        | \$7,040.30        | \$4,123.00  |        |  |
| Mar 2011        |                   | \$6,358.00        | \$5,942.05        | \$6,358.00  |        |  |
|                 |                   |                   |                   |             |        |  |
| 🖌 Last Year Bi  | udget             | \$98,615.23 Curre | nt Year Budget    | \$77,791.00 |        |  |

Enter in '15' as shown below and press OK.  $\rightarrow$ 

| GL Add Percent |      | <b></b>  |
|----------------|------|----------|
| Percent        | 15   |          |
|                | / ок | X Cancel |

You'll see that 15% has been added to the budget figures.

| elect Account  | 1100.000    | - PTES Z        | Sales - Proc     | Sales - Product A |             |        |  |  |  |
|----------------|-------------|-----------------|------------------|-------------------|-------------|--------|--|--|--|
| Budget         | OPTMST -    | = 6             | Branch           | AKL               | TEE         |        |  |  |  |
| Financial Year | Year Ending | Mar 2011 🕑      | Department       | SAL               | - 22        |        |  |  |  |
| 🙎 Period Nam   | e           | LY Actual       | LY Budge         | et                | Budget      | Actual |  |  |  |
| Apr 2010       |             | \$6,223.00      | \$6,585.4        | 5 7156            | .45         |        |  |  |  |
| May 2010       |             | \$7,563.00      | \$8,821.4        | 7                 | \$8,697.45  |        |  |  |  |
| 🖇 Jun 2010     |             | \$6,123.00      | \$5,326.4        | 6                 | \$7,041.45  |        |  |  |  |
| Jul 2010       |             | \$9,662.00      | \$6,477.1        | 2                 | \$11,111.30 |        |  |  |  |
| Aug 2010       |             | \$10,325.00     | \$8,779.1        | 8                 | \$11,873.75 |        |  |  |  |
| Sep 2010       |             | \$6,325.00      | \$3,818.0        | 0                 | \$7,273.75  |        |  |  |  |
| Oct 2010       |             | \$7,855.00      | \$10,194.7       | 5                 | \$9,033.25  |        |  |  |  |
| s Nov 2010     |             | \$3,363.00      | \$13,955.2       | 5                 | \$3,867.45  |        |  |  |  |
| Dec 2010       |             | \$6,974.00      | \$11,444.8       | 0                 | \$8,020.10  |        |  |  |  |
| Jan 2011       |             | \$2,897.00      | \$10,230.4       | 0                 | \$3,331.55  |        |  |  |  |
| Feb 2011       |             | \$4,123.00      | \$7,040.3        | 0                 | \$4,741.45  |        |  |  |  |
| Mar 2011       |             | \$6,358.00      | \$5,942.0        | 5                 | \$7,311.70  |        |  |  |  |
|                |             |                 |                  |                   |             |        |  |  |  |
| 🔏 Last Year B  | udget       | \$98,615.23 Cur | rent Year Budget |                   | \$89,459.65 |        |  |  |  |

Press SAVE and select the 'Probable Budget' code.

| SelectAccount 1100.000   |                      |                       | ▼₽₹≣₫                          | 2            | Sales - Product A |     |   |        |        |          |  |  |
|--------------------------|----------------------|-----------------------|--------------------------------|--------------|-------------------|-----|---|--------|--------|----------|--|--|
| Budget<br>Financial Year |                      | PROB                  | • = 6                          |              | Branch            | AKL |   |        |        |          |  |  |
|                          |                      | Budget Co Budget Name |                                |              |                   |     |   |        |        |          |  |  |
| 2                        | Period Name          | 0000<br>OPTMST        | Unspecified<br>Optimistic Budg | et           |                   |     |   | Budget | Actual |          |  |  |
| 0                        | May 2010             | PROB                  | Probable Budge                 | t<br>5.00    |                   |     | - |        |        |          |  |  |
| -                        | Jun 2010             |                       | \$6,123                        | 3.00         |                   |     |   |        |        |          |  |  |
|                          | Aug 2010             | \$10,325.00           |                                |              |                   |     |   |        |        |          |  |  |
| 11                       | Sep 2010             |                       | \$6,325                        | 5.00         |                   |     |   |        |        |          |  |  |
| 194<br>194               | Oct 2010<br>Nov 2010 |                       | \$7,855                        | 5.00<br>3.00 |                   |     |   |        |        |          |  |  |
| - 40                     | Dec 2010             | \$6,97                |                                | 1.00         |                   |     |   |        |        |          |  |  |
|                          | Jan 2011<br>Feb 2011 |                       | \$2,897                        | 7.00         |                   |     |   |        |        |          |  |  |
|                          | Mar 2011             |                       | \$6,358                        | 3.00         |                   |     |   |        |        |          |  |  |
|                          | Last Year Bu         | dget                  | 1                              | Curre        | nt Year Budge     | •   |   |        |        |          |  |  |
| _                        |                      |                       |                                |              |                   |     |   |        | Save   | X Cancel |  |  |

| <pre>leterd.ccount  1100.00 PVEF Sales-ProductA<br/>Hudget Prode Tame VActual<br/>Prode Name VActual VE Budget Actual<br/>Prode Name VActual VE Budget Actual<br/>Name 2010 \$5,222.00<br/>Name 2010 \$5,222.00<br/>Name 2011 \$2,227.00<br/>Name 2011 \$2,227.00</pre> | ele  | iL Budget Mai | ntenance          |             |              |         |            |        |          |
|----------------------------------------------------------------------------------------------------|------|---------------|-------------------|-------------|--------------|---------|------------|--------|----------|
| Budget       PROB       PROB                                                                                                    |      | ectAccount    | 1100.000          | tes Z       | Sales - Pr   | roductA | _          |        |          |
| Financial Year Year Ending Mar 2011     Period Hame LY Adual     LY Budget Budget     Adr 2010 \$5,220   May 2010 \$5,6123.00   Jun 2010 \$6,123.00   Jun 2010 \$6,123.00   Dec 2010 \$6,325.00   Oct 2010 \$6,326.00   Period Budget Current Year Budget   Error Budget   Feb 2011 \$4,123.00   K and the Repeat Budget field and press 'CK'. Error Budget   State \$000                                                                                                    | Bud  | lget          | PROB VE           |             | Branch       | AKL     | TEE        |        |          |
| Image: April 2010         S6 223 00           April 2010         S6 223 00           Any 2010         S7 653 00           Jun 2010         S6 123 00           Jun 2010         S6 225 00           Oct 2010         S1 0325 00           December 2010         S1 0325 00           December 2010         S3 00           Jun 2010         S3 00           Dec 2010         S3 00           Jan 2011         S2 2897 00           Dec 2010         S3 03 38 00           Jan 2011         S2 2897 00           Jan 2011         S4 123 00           Mar 2011         S4 03 38 00           Mar 2011         S4 03 38 00           Mar 2011         S4 03 38 00           Mar 2011         S4 03 38 00           Mar 2011         S4 03 38 00           Mar 2011         S4 03 38 00           Mar 2011         S4 03 38 00           Mar 2011         S4 03 38 00           Mar 2011         S4 03 38 00           Mar 2011         S4 03 38 00           Mar 2011         S4 00           Mar 2011         S4 00           Mar 2011         S0 00           Mar 2010         S4 00                                                                                                    | Fina | ancial Year   | Year Ending Mar 2 | 011 🖓       | Departme     | nt SAL  | TEE        |        |          |
| Ar 2010<br>Nay 2010<br>Str 563.00<br>Str 563.00<br>Str 563.00<br>Str 565.00<br>Str 565.00<br>Str 565.00<br>Str 555.00<br>Str 555.00                                                                                                    | 2    | Period Name   | K J               | LY Actual   | LY Buc       | iget    | Budget     | Actual |          |
| Image and the second second                                                                                                    |      | Apr 2010      |                   | \$6,223.00  |              |         |            |        |          |
| Int 2010       \$9,862.00         S0,250.00       \$0,250.00         S0,250.00       \$1,855.00         Nov 2010       \$3,833.00         Dec 2010       \$3,974.00         Jan 2011       \$2,897.00         Feb 2011       \$4,123.00         Mar 2011       \$2,897.00         Feb 2011       \$4,123.00         Mar 2011       \$2,897.00         Feb 2011       \$4,123.00         Mar 2011       \$6,358.00         Isseet       Current Year Budget         \$6,000.00       \$\$,974.00         Isseet       \$\$,000.00         Isseet       \$\$,000.00                                                                                                    | 8    | May 2010      |                   | \$6,563.00  |              |         |            |        |          |
| Image: service service         \$10.325.00           Image: service service         \$5.325.00           Image: service service         \$5.335.00           Image: service service         \$5.335.00           Image: service service service         \$5.335.00           Image: service service s                                                                                                    | N    | Jul 2010      |                   | \$9,662.00  |              |         |            |        |          |
| Implementation       S6:325:00         Implementation       S7:855:00         Implementation       S6:371:00         Implementation       S6:971:00         Implementation       S6:971:00         Implementation       S6:971:00         Implementation       S6:971:00         Implementation       S6:971:00         Implementation       S6:971:00         Implementation       S6:971:00         Implementation       S6:971:00         Implementation       S6:358:00         Implementation       S6:358:00         Implementation </td <td>3</td> <td>enert hudget</td> <td>amount (Ctrls P)</td> <td>\$10,325.00</td> <td></td> <td></td> <td></td> <td></td> <td></td>                                                                                                    | 3    | enert hudget  | amount (Ctrls P)  | \$10,325.00 |              |         |            |        |          |
| >>       0x2010       \$7,855.00         >>       0x2010       \$3,333.00         >>       0x2010       \$5,974.00         Jan 2011       \$2,897.00         Feb 2011       \$4,123.00         Mar 2011       \$6,358.00          \$4,123.00         Mar 2011       \$6,358.00          \$4,123.00         Mar 2011       \$6,358.00          \$4,123.00         Mar 2011       \$6,358.00          \$5,000.00          \$5,000.00          \$5,000.00          \$5,000.00          \$5,000.00          \$\$2we          \$\$2we          \$\$2we          \$\$2we          \$\$2we          \$\$2we          \$\$2we          \$\$2we          \$\$2we          \$\$2we          \$\$2we          \$\$2we          \$\$2we          \$\$2we          \$\$2we          \$\$2we <td></td> <td>Sep 2010</td> <td>amount (cur+k)</td> <td>\$6,325.00</td> <td></td> <td></td> <td></td> <td></td> <td></td>                                                                                                    |      | Sep 2010      | amount (cur+k)    | \$6,325.00  |              |         |            |        |          |
| Image: Signature of the state of the state of the s                                                                                                    |      | Oct 2010      |                   | \$7,855.00  |              |         |            |        |          |
| y an 2010<br>y an 2011<br>y an 2011<br>y an 2011<br>y an 2011<br>y an 2011<br>y an 2011<br>y an 2011<br>y an 2011<br>y an 2011<br>y an 2011<br>y an 2011<br>y an 2011<br>y an 2010<br>y an 2010                                                                                                    | 5    | Nov 2010      |                   | \$3,363.00  |              |         | _          |        |          |
| Feb 2011       \$4,123.00         Mar 2011       \$6,358.00         Isat Year Budget       Current Year Budget         Isat Year Budget       Isat Year Budget         Isat Year Budget       Isat Year Budget         Isat Year Budget       Isat Year Budget         Isat Year Budget       Isat Year Budget         Isat Year Budget       Isat Year Budget         Isat Year Budget       Isat Year Budget         Isat Year Budget       Isat Year Budget         Isat Year Budget       Isat Year Budget         Isat Year Budget       Isat Year Budget         Isat Year Budget       Isat Year Budget         Isat Year Budget       Isat Year Budget         Isat Year Budget       Isat Year Year Year Year Year Year Year Year                                                                                                    |      | Jan 2011      |                   | \$2,897.00  |              |         |            |        |          |
| Mar 2011       \$6,358.00         I Last Year Budget       Current Year Budget         ter '5000' in the Repeat Budget field and press 'OK'.             Repeat Budget       5000         Image: Concelest Concelest Concenter Concelest Conc                                                                                                    |      | Feb 2011      |                   | \$4,123.00  |              |         |            |        |          |
| Last Year Budget Current Year Budget   Image: Cancel   ter '5000' in the Repeat Budget field and press 'OK'. Ereiod Budget Image: Cancel                                                                                                    |      | Mar 2011      |                   | \$6,358.00  |              |         |            |        |          |
| Lest Year Budget Current Year Budget S5,000.00   Save Cancel   ter '5000' in the Repeat Budget field and press 'OK'.   Repeat Budget 5000   To K   Cancel                                                                                                    |      |               |                   |             |              |         |            |        |          |
| ter '5000' in the Repeat Budget field and press 'OK'.<br>SL Repeat Budget 5000 □ □ □ □ ○ ○ K ○ Cancel □ ○ ○ K ○ Cancel □ ○ ○ K ○ ○ Cancel ○ ○ ○ ○ ○ ○ ○ ○ ○ ○ ○ ○ ○ ○ ○ ○ ○ ○ ○                                                                                                    | 2    | Last Year Bu  | dget              | Curre       | nt Year Budg | pet     | \$5,000.00 |        |          |
| ter '5000' in the Repeat Budget field and press 'OK'.                                                                                                    | _    | <u>N</u>      |                   |             |              |         |            |        |          |
| ter '5000' in the Repeat Budget field and press 'OK'.                                                                                                    |      |               |                   |             |              |         |            | ✓ Save | X Cancel |
| Cancel                                                                                                    | P    | riod Bud      | aget              | 5000        |              | <b></b> |            |        |          |
| ✓ OK Cancel                                                                                                    |      |               | you .             |             |              |         |            |        |          |
| >                                                                                                    |      |               | 🗸 ок              |             | Cance        | el      |            |        |          |
| >                                                                                                    | _    |               |                   |             |              |         |            |        |          |
| 7                                                                                                    |      |               |                   |             |              |         |            |        |          |
|                                                                                                    | 7    |               |                   |             |              |         |            |        |          |
|                                                                                                    |      |               |                   |             |              |         |            |        |          |
|                                                                                                    |      |               |                   |             |              |         |            |        |          |
|                                                                                                    |      |               |                   |             |              |         |            |        |          |
|                                                                                                    |      |               |                   |             |              |         |            |        |          |
|                                                                                                    |      |               |                   |             |              |         |            |        |          |
|                                                                                                    |      |               |                   |             |              |         |            |        |          |
|                                                                                                    |      |               |                   |             |              |         |            |        |          |
|                                                                                                    |      |               |                   |             |              |         |            |        |          |
|                                                                                                    |      |               |                   |             |              |         |            |        |          |
|                                                                                                    |      |               |                   |             |              |         |            |        |          |
|                                                                                                    |      |               |                   |             |              |         |            |        |          |
|                                                                                                    |      |               |                   |             |              |         |            |        |          |
|                                                                                                    |      |               |                   |             |              |         |            |        |          |
|                                                                                                    |      |               |                   |             |              |         |            |        |          |

| Sel | ect Account | 1100.000    | TPTES 2     | Sales - Proc   | luctA   |            |        |  |
|-----|-------------|-------------|-------------|----------------|---------|------------|--------|--|
| Bu  | dget        | PROB 👻      |             | Branch         | AKL     | - 26       |        |  |
| Fin | ancial Year | Year Ending | Mar 2011    | Department     | SAL     |            |        |  |
| 2   | Period Name | e           | LY Actual   | LY Budge       | et      | Budget     | Actual |  |
| -   | Apr 2010    |             | \$6,223.00  |                | 5000.00 | 8          |        |  |
|     | May 2010    |             | \$7,563.00  |                |         | \$5,000.00 |        |  |
| 8   | Jun 2010    |             | \$6,123.00  |                |         | \$5,000.00 |        |  |
| Ξ   | Jul 2010    |             | \$9,662.00  |                |         | \$5,000.00 |        |  |
| 2   | Aug 2010    |             | \$10,325.00 |                |         | \$5,000.00 |        |  |
|     | Sep 2010    |             | \$6,325.00  |                |         | \$5,000.00 |        |  |
| Υ.  | Oct 2010    |             | \$7,855.00  |                |         | \$5,000.00 |        |  |
| s   | Nov 2010    |             | \$3,363.00  |                |         | \$5,000.00 |        |  |
|     | Dec 2010    |             | \$6,974.00  |                |         | \$5,000.00 |        |  |
|     | Jan 2011    |             | \$2,897.00  |                |         | \$5,000.00 |        |  |
|     | Feb 2011    |             | \$4,123.00  |                |         | \$5,000.00 |        |  |
|     | Mar 2011    |             | \$6,358.00  |                |         | \$5,000.00 |        |  |
|     |             |             |             | at Vere Dudeet |         | 660 000 00 |        |  |

You'll see that 5000 has been entered as the Budget figure for each month.

Press 'Save'.

Repeat the steps above until you have entered both budgets in for each Account Code you wish to report on (and each applicable Branch and Department for Saturn users).